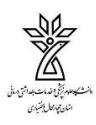

# راهنمای تکمیل فرم های لاگ بوک های کارآموزی گروه های آموزشی پرستاری در سامانه طبیب

## ورود به سامانه

• دانشجویان عزیز میتوانند با دو روش به سامانه طبیب دسترسی پیدا کنند:

الف) از طریق آدرس اینترنتی "<u>medicsys. ir/universities</u>" دانشگاه علوم پزشکی شهر کرد را انتخاب کنید.

| خانه تماس با ما دانشگاه ها                                                        | T A B I B<br>ACADEMY                                                           |
|-----------------------------------------------------------------------------------|--------------------------------------------------------------------------------|
| ىگاە ھا                                                                           | دانش                                                                           |
| فتخار همکاری با آنها را داریم                                                     | فهرست مراکزی که ا                                                              |
|                                                                                   |                                                                                |
|                                                                                   |                                                                                |
| • دانشگاه علوم پزشکی زنجان                                                        | <ul> <li>دانشگاه علوم بهزیستی و توانبخشی</li> </ul>                            |
| <ul> <li>دانشگاه علوم پزشکی سیزوار</li> </ul>                                     | <ul> <li>دانشگاه علوم پزشکی آبادان</li> </ul>                                  |
| • دانشگاه علوم پزشکی سمنان<br>• دانشگاه علوم پزشکی سیجان                          | <ul> <li>دانشگاه علوم پزشکی اراک</li> <li>دانشگاه علوم پزشکی ارتش.</li> </ul>  |
| <ul> <li>دانشگاه علوم پزشکی شاهرود</li> </ul>                                     | • دانشگاه علوم پرستای رئین<br>• دانشگاه علوم پزشکی اردبیل                      |
| • دانشگاه علوم پزشکی شوشتر                                                        | <ul> <li>دانشگاه علوم پزشکی اسفراین</li> </ul>                                 |
| <ul> <li>ادانشگاه علوم پزشکی شهرکرد</li> </ul>                                    | <ul> <li>دانشگاه علوم پزشکی اصفهان</li> </ul>                                  |
| <ul> <li>دانشگاه علوم بزشکی شهید بهشتی</li> <li>دانشگاه علوم بزشکی فسا</li> </ul> | <ul> <li>دانشگاه علوم پزشکی اهواز</li> <li>دانشگاه علوم پزشکی البرز</li> </ul> |

ب) وارد سایت دانشگاه علوم پزشکی شهرکرد به آدرس اینترنتی" <u>https://www. skums. ac. ir/</u>" شده و سپس از طریق قسمت "سامانه های دانشجویان" وارد سامانه طبیب شوید.

| O A https://www.sku                     | ums.ac.ir                                                     |                                                            | ☆                                                |
|-----------------------------------------|---------------------------------------------------------------|------------------------------------------------------------|--------------------------------------------------|
| عموم مردم                               | سامانه های کارکنان                                            | سامانه های دانشجویان                                       | سامانه های اساتید                                |
| • سیستم اتوماسیون تغذیه                 | <ul> <li>پرتال ثبت انواع وامهای دانشجویی و خوابگاه</li> </ul> | <ul> <li>نرم افزار ویژه یادگیری دانشگاهی (نوید)</li> </ul> | <ul> <li>فرم درخواست ایمیل دانشگاهی</li> </ul>   |
| 🛚 سیستم اتوماسیون تغذیه ( بروجن)        | ∎ سامانه لاگ بوک الکترونیکی (طبیب)                            | 🗕 سیستم مدیریت آموزشی (هم آوا)                             | <mark>ء</mark> تقویم آموزشی                      |
| 🗕 سیستم اتوماسیون خوابگاه               | <ul> <li>سامانه مدیریت انتشارات دانشگاه (مداد)</li> </ul>     | - كميته تحقيقات دانشجويی                                   | <ul> <li>راهنمای آموزش و آزمون مجازی</li> </ul>  |
| = پرسمان دانشجویی                       | <ul> <li>واحد استعداد درخشان و المپیاد</li> </ul>             | <ul> <li>برنامه های کارآموزی دانشجویان بهداشت</li> </ul>   | <ul> <li>سامانه آزمون آنلاین( فرادید)</li> </ul> |
| Off Campus Access 🛛                     | 🛚 نظام نوین اطلاعات پژوهشی ایران (نوپا)                       | سامانه درخواست انتقالی دانشجویان                           | <ul> <li>سامانه نشریات</li> </ul>                |
| = کتابخانه دیجیتال دانشگاه              | <ul> <li>سامانه منبع یاب وزارت بهداشت</li> </ul>              | 🛛 سامانه درخواست میهمانی دانشجویان                         | <ul> <li>انجمن های علمی</li> </ul>               |
| <ul> <li>ستاد شاهد و ایثارگر</li> </ul> | 🛛 آدرس دهی صحیح به مقالات                                     | <ul> <li>سامانه مدیریت اطلاعات تحقیقاتی(سمات)</li> </ul>   | <ul> <li>کانون های فرهنگی</li> </ul>             |

#### ورود به سیستم:

گذر واژه و نام کاربری بصورت پیش فرض همان کد ملی اشخاص می باشد

| سامانه جامع طبيب                                    | دانتگاه علوم بزشی و<br>مصات بهداشتی دسانی شهرکرد |
|-----------------------------------------------------|--------------------------------------------------|
| ورود به ساماته                                      | صفحهاصلی اخبار راهنما                            |
| میں با فراموش کردہام<br>کلمہ عبورم را فراموش کردہام |                                                  |

توجه: همه افراد پس از اولین ورود می بایست نسبت به تغییر کلمه عبور خود اقدام نمایند.

| ወ | · 🖉 🗹                          | Ĝa 💂       | 🞽 در کنتگاه علوم پزشکی شمر کرد |
|---|--------------------------------|------------|--------------------------------|
|   | <u>٩</u>                       | الا میزکار |                                |
|   | <sup>0</sup> ہ تغییر کلمہ عبور | لاگېوېها   |                                |
|   | ⇒ خروج                         |            |                                |
|   |                                |            |                                |
|   | O BUE                          |            |                                |
|   |                                |            |                                |
|   | کارآموزی پرستاری               |            |                                |
|   |                                |            |                                |

نحوه تغيير كلمه عبور

| 🌔 | ľ | $\bigotimes$ |                                       |                   | دانستگاه علوم پزشکی شمر کرد | ¥              |
|---|---|--------------|---------------------------------------|-------------------|-----------------------------|----------------|
|   |   |              |                                       | 🕸 تغيير كلمه عبور |                             |                |
|   |   |              | تصویر امنیتی<br>کلمه عبور کنونی       |                   | ز کار<br>ونده               | ی میز<br>ا پرو |
|   |   |              | کلمه عبور جدید                        |                   |                             |                |
|   |   |              | تکرار کلمه عوور جدید<br>ثبت کلمه عبور |                   | ك بوك.ها ``                 |                |

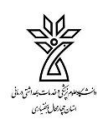

## • تکمیل اطلاعات فردی

امکان بازیابی کلمه عبور شما از طریق آدرس ایمیل و یا شماره همراه امکان پذیر است. لذا لازم است تا آدرس ایمیل و یا شماره تلفن همراه شما در سیستم موجود باشد تا در صورت نیاز بتوانید رمز عبور خود را مجددا بازیابی کنید.

| <b>12'</b> 🖂  |                                                                                                    |          |                     |                             |                    | ىكى شكركرد | المكر، مدم با |
|---------------|----------------------------------------------------------------------------------------------------|----------|---------------------|-----------------------------|--------------------|------------|---------------|
|               |                                                                                                    |          |                     | لاعات قردی                  | ی پرونده > اط      |            |               |
|               | بيونده > اطلاعات قردی<br>لطفا نسبت به تکمیل اطلاعات خود اقدام نمایید.<br>ین اطلاعات در بخش هایی از سامانه از جمله ارتباط با سامانه ی مرکزی وزارت بهداشت، بازنشانی کلمه عبور و مورد استفاده قر<br>یشوند: جناب آقای نامید:<br>موالی: موالی:<br>موالی: موالی:<br>منابعانه:<br>منابعانه:<br>منابه:<br>منابه:<br>منابه:<br>منابه:<br>منابه:<br>منابه:<br>منابه:<br>منابه:<br>منابی مناه:<br>منابه:<br>منابه:<br>منابه:<br>منابه:<br>منابه:<br>منابه:<br>منا |          |                     | توجه                        |                    | 🎧 مىز كار  |               |
|               |                                                                                                    |          | ماييد.              | ه تکمیل اطلاعات خود اقدام ن | لطفا نسيت ہ        |            |               |
| قرار می گیرد. | نزی وزارت بهداشت، بازنشانی کلمه عبور و مورد استفاده                                                                                                    | نه ی مرک | مله ارتياط با ساما، | در بخش هایی از سامانه از ج  | اين اطلاعات        |            | اطلامات فردى  |
|               | الوادكي:                                                                                                    | نامخا    |                     | -                           | نام:               |            | 🏢 لاک ہوکاما  |
|               | تاميمر:                                                                                                    |          | •                   | جناب آفای                   | يشوند:             |            |               |
|               | ېخ تولد :                                                                                                    | and a    |                     |                             | موبايل:            |            |               |
|               | سریال<br>ناستامه:                                                                                                    | 4        |                     |                             | شماره<br>شناستاهم: |            |               |
|               | المل:                                                                                                    |          | •                   | نە                          | بالمهدار           |            |               |
|               |                                                                                                    |          |                     |                             | أدرس:              |            |               |
|               | 3                                                                                                    |          |                     |                             |                    |            |               |
|               |                                                                                                    |          |                     | ا فيت                       |                    |            |               |
|               |                                                                                                    |          |                     |                             |                    |            |               |

- تکمیل فرم ها
- با کلیک بر روی منوی " لاگ بوک" واحدهای بالینی مربوط به رشته خود را مشاهده می کنید.

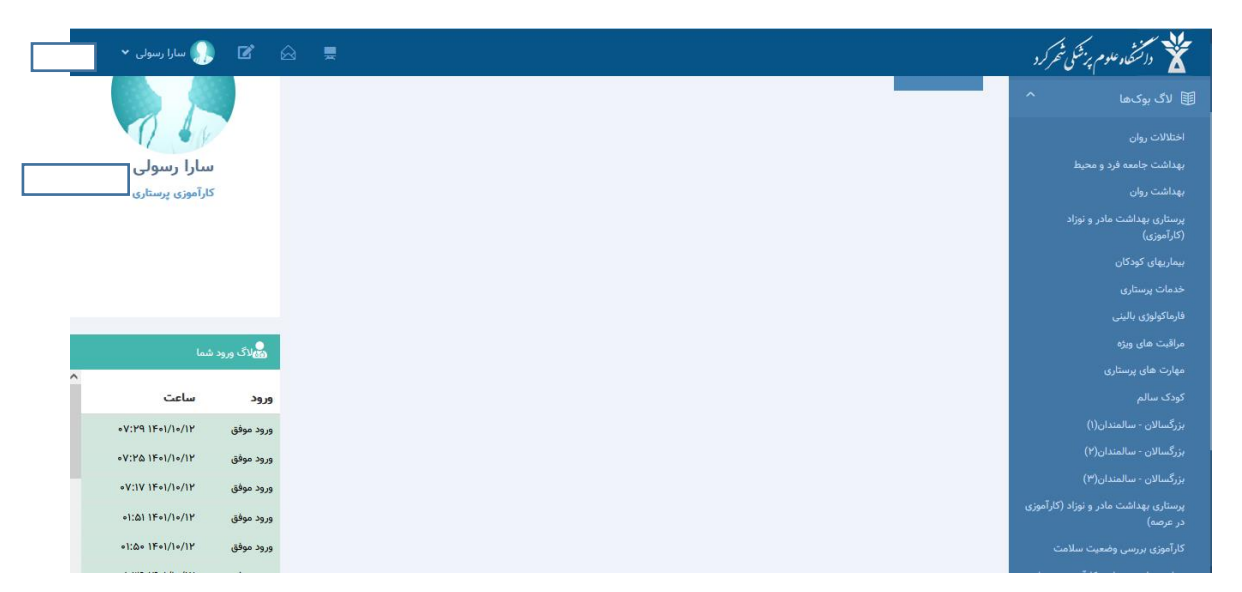

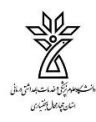

درس مربوطه را انتخاب کنید.

| <b>U</b> |       | ) 🗹 |     |   |            |   |             |   |               |       |                                                                 | ېږ شکې شهر کرد | 🔒 🞽 دانسخاه علوم |
|----------|-------|-----|-----|---|------------|---|-------------|---|---------------|-------|-----------------------------------------------------------------|----------------|------------------|
|          |       |     |     |   |            |   |             |   |               | ا همه | وضعیت: 🔿 در انتظار بررسی 🔿 تایید شده 🍬 رد شده 🔹 برگشت دادهشده 🔘 |                |                  |
|          |       |     |     |   |            |   |             |   |               |       | افزودن وبرایش حذف جزئیات                                        |                |                  |
| T        | توضيح | ارت | مها | T | سطح مشاركت | T | بررسی کنندہ | T | تاريخ انجام ↓ | T     | عنوان فرم                                                       |                |                  |

در این قسمت با استفاده از افزونه های " افزودن"، " ویرایش" و " حذف" می توانید فعالیت های انجام شده اضافه، حذف و یا ویرایش کنید.

در قسمت "جزئيات"، مي توانيد موارد مربوط به فعاليت هاي ثبت شده را مشاهده كنيد.

#### ثبت فعالیت

الف) مهارت انجام شده و سطح مشاركت را انتخاب كنيد.

ب) مشخصات مربوط به بيمار را تكميل كنيد.

ج) نام بیمارستان و بخش و همچنین توضیحات اضافه مرتبط با بیمارستان و بخش را بنویسید.

د) در صورت لزوم، موارد مرتبط را به پيوست ارسال كنيد.

| ው ~ | ×           |          |                         | لاگبوک بزرگسالان - سالمندان(۱) | ۴ 🖌 در                     |
|-----|-------------|----------|-------------------------|--------------------------------|----------------------------|
|     |             |          |                         | فرم                            | بهداست جام<br>بهداشت روار  |
|     | *           | •        | -                       | مهارت:                         | پرستاری بهدا<br>(کارآموزی) |
|     | •           |          | ١٤٥١/١٥/١٢              | تاريخ:                         | بیماریهای کو               |
|     |             | 0        |                         | شماره پرونده:                  | خدمات پرست                 |
|     | •           |          |                         | نام بیمار:                     | فارماكولوژى ،              |
|     | •           | •        | زن                      | جنسیت بیمار:                   | مراقبت های<br>ممارت های ب  |
|     |             | 0        |                         | سن بیمار:                      | کودک سالم                  |
|     |             | ▼        | سال                     | سن برحسب:                      | بزرگسالان - ،              |
|     |             | •        | -                       | بيمارستان:                     | بزرگسالان - ،              |
|     | · · · · · · | <b>•</b> |                         | د بخش:                         | بزرگسالان - ،              |
|     |             |          |                         | توضيحات:                       | پرستاری بهدا<br>در عرصه)   |
|     |             |          |                         |                                | کارآموزی برر،              |
|     |             |          | Select files            | پيوست.                         | مهارت های ه<br>امثانسید ب  |
|     |             |          | <b>v</b>                | سطحمشارکت:                     | مترقبه                     |
|     |             |          | <b>*</b>                | بررسی گننده:                   | کارآموزی اخت               |
|     |             |          | ثبت ذخیره و بعدی انصراف |                                | کوریکولوم مې               |
|     |             |          |                         |                                | کارنامه مهارد              |
|     |             |          |                         |                                | ~                          |

 ه) در صورت تمایل برای ثبت عملکرد های بیشتر، افزونه " ذخیره و بعدی" و در صورت ثبت نهایی، " ثبت" را انتخاب کنید.

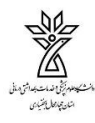

در این قسمت میتوانید تمام موارد ثبت شده را بصورت همزمان و به تفکیک سطح بررسی (در چهار سطح) مشاهده کنید.

| ወ | · | ľ | $\widehat{\top}$ |                                                                     | 🕯 🞽 دانشگاه علوم پزشکی شمر کرد |
|---|---|---|------------------|---------------------------------------------------------------------|--------------------------------|
|   |   |   |                  | الله مهارت.های عملی > بزرگسالان - سالمندان(۱)                       |                                |
|   |   |   |                  | وضعیت: 🔿 در انتظار بررسی 🤄 تابید شده 🔹 رد شده 🔹 برگشت دادهشده 🖲 همه |                                |

در صورت تمایل برای ویرایش موارد ثبت شده، ابتدا مهارت ثبت شده مورد نظر را انتخاب نموده (رنگ آبی) سپس افزونه " ویرایش" را انتخاب کنید.

|   | U .   | ) 🖻 🛆 🛛                                                                                                    |               |               |                 |                                                                     | 🖌 🐮 دانشگاه علوم پزشکی شمر کرد                                                              |
|---|-------|----------------------------------------------------------------------------------------------------|---------------|---------------|-----------------|---------------------------------------------------------------------|---------------------------------------------------------------------------------------------|
|   |       |                                                                                                    |               |               |                 | وضعیت: 🔿 در انتظار بررسی 🔍 تایید شده 🔍 رد شده 🔹 برگشت دادهشده 🖲 همه | 🎧 میز کار                                                                                   |
|   |       |                                                                                                    |               |               |                 | افزودن ويرايش حذف جزئيات                                            | 🗄 پرونده 🎽                                                                                  |
|   | توضيح | مهارت                                                                                                    | سطح مشارکت 🔻  | بررسی کننده 🔻 | تاريخ انجام 🖡 ү | عنوان فرم                                                           | 🗐 لاگ ہوکھا 🎽                                                                               |
| ^ |       | دارو درمانی ( خوراکی،<br>تزریقات عضلانی، زیرجلدی،<br>داخل جلدی، وریدی) ۲ مورد<br>( ۱ مورد باکمک مربی، ۱ مورد<br>مستقل) | مشارکت در تیم |               | 1F01/A/1        | بزرگسالان - سالمندان(۱)                                             | اختلالات روان<br>بهداشت جامعه فرد و محیط<br>بهداشت روان                                     |
|   |       | دلرو درمانی ( خوراکی،<br>تزریقات عضلانی، زیرجلدی،<br>داخل جلدی، وریدی) ۲ مورد<br>( ۱ مورد باکمک مربی، ۱ مورد<br>مستقل) | مشارکت در تیم |               | /k•I\A\h.•      | بزرگسالان - سالمندان(۱)                                             | پرستاری بهداشت مادر و نوزاد<br>(کارآموزی)<br>بیماریهای کودکان<br>خدمات برستاری              |
|   |       | آموزش به خانواده در<br>اختلالات مایعات و الکترولیت<br>ها۲ مورد ( ۱ مورد باکمک<br>مربی، ۱ مورد مستقل)                   | مشاهده گر     |               | 1¥*1/V/15       | بزرگسانان - سالمندان(۱)                                             | یر ری<br>فارماکولوژی بالینی<br>مراقبت های ویژه                                              |
|   |       | دارو درمانی ( خوراکی،<br>تزریقات عضلانی، زیرجلدی،<br>داخل جلدی، وریدی) ۲ مورد<br>( ۱ مورد باکمک مربی، ۱ مورد<br>مستقل) | مشارکت در تیم |               | 1K+1/V/Y5       | بزرگسالان - سالمندان(۱)                                             | مهارت های پرستاری<br>کودک سالم<br>بزرگسالان - سالمندان(۱)<br>بزرگسالان - سالمندان(۲)        |
|   |       | اخذ شرح حال از بیمار ۴<br>مورد ( ۱ مورد کمک مربی ۳<br>مورد مستقل)                                                      | مشارکت در تیم |               | 1F+1/V/YW       | بزرگسالان - سالمندان()<br>                                          | بررگسالان - سالمندان(۳)<br>بزرگسالان - سالمندان(۳)<br>پرستاری بهداشت مادر و نوزاد (کارآموزی |
|   |       | تدوین فرآیند پرستاری در<br>اختلالات مایعات و الکترولیت<br>ها۲ مورد ( ۱ مورد باکمک                                      | مشاهده گر     |               | 14=1/1/11       | بزرگسالان - سالمندان(۱)                                             | در عرصه)<br>کارآموزی بررسی وضعیت سلامت                                                      |

ارسال پیام

در این قسمت می توانید پیام خود را به اساتید، کارشناسان و یا فراگیران مورد نظر ارسال کنید.

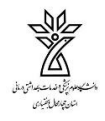

## دانشگاه علوم پزشکی استان چهارمحال و بختیاری، دانشکده پرستاری و مامایی شهرکرد

| <b>0</b> | ) ď      | Ŵ | •                                                                           |                                                |              |                      | 🕺 دانگە مەم يىلى تۇ كە |
|----------|----------|---|-----------------------------------------------------------------------------|------------------------------------------------|--------------|----------------------|------------------------|
| 2        |          |   |                                                                             |                                                |              | layal <sub>a</sub> 🗇 |                        |
|          |          |   |                                                                             | ága                                            | > (بيل پام ج | وارهان دریافت است    | #1# A                  |
|          |          |   |                                                                             |                                                | فرستند       | un had al 🕈          | × ың 8                 |
|          |          |   | ېلې توسط کارې، زولې والر دوي مېشدار انتخاب کېد)                             | 🛢 عادی () هشدار (بر تونید برای نخبتان ( دریافت | AB.          | 🖌 پايغان ليسل شده    | 🍵 لاك يركنها           |
|          |          |   |                                                                             |                                                | (HHH         |                      |                        |
|          |          |   |                                                                             |                                                | ALCON        |                      |                        |
|          | <u>h</u> |   | (ملدن) او مورد بال بين الري تبليل، پار باقامه بل الزيان قال ملاقه، فوقه بو) |                                                | البنياد      |                      |                        |
|          |          |   |                                                                             |                                                | Union Office |                      |                        |
|          |          |   |                                                                             | Select files                                   |              |                      |                        |
|          |          |   |                                                                             | ىسىنى ئرىدگان<br>ئىسىنى ئرىدگان                | کرسکان:      |                      |                        |
|          |          |   |                                                                             | المحال ينام                                    |              |                      |                        |

انتخاب گیرندگان پیام شما

| <u>ں</u> ~     | ×        |   |   |                            |              |           |          |                 | گیرندگان   | ×, ¥ Î      |
|----------------|----------|---|---|----------------------------|--------------|-----------|----------|-----------------|------------|-------------|
| ŧ.             |          |   |   |                            |              | 🔿 کارشناس | 🔾 فراگیر | 🖲 مدرس          | گیرندگان:  |             |
|                |          |   |   |                            |              |           |          |                 | گروہ :     | 🞧 میز کار   |
|                |          |   |   |                            |              |           |          | انتخاب كنيد     | نوع :      | 88 يروندو   |
|                |          |   |   |                            |              |           |          | انتخاب كنيد     | پست :      | 5           |
|                |          | • |   |                            |              |           |          |                 | مدرس :     | و کا بود    |
|                | <b>T</b> |   | T | نام و نام خانوادگی گیرندها | <b>~~~</b>   | T         |          | انوادگی 🔻       | نام و نام< |             |
|                |          |   |   |                            | >>>          |           |          |                 |            |             |
|                |          |   |   |                            |              |           |          |                 |            |             |
|                |          |   |   |                            | افزودن همه>> |           |          |                 |            |             |
|                |          |   |   |                            | <حذف همه     |           |          |                 |            |             |
|                |          |   |   |                            |              |           |          |                 |            |             |
|                |          |   |   |                            |              |           |          |                 |            |             |
|                |          |   |   |                            |              |           |          |                 |            |             |
|                |          |   |   |                            |              |           |          |                 |            |             |
|                |          |   |   |                            |              |           |          |                 |            |             |
|                | ~        |   |   |                            |              | ~         |          |                 |            |             |
| version: ۲.۳., |          |   |   |                            |              |           |          | <b>y</b> 9• ₩ 4 | • • H      | D Y+16-Y+FF |

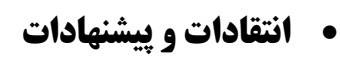

| 0                                                 |       | ľ       | ፼ ; |           |   |                  |  |            |  |       |                      | شکی شھر کرد | كالمتحاد علوم بر |
|---------------------------------------------------|-------|---------|-----|-----------|---|------------------|--|------------|--|-------|----------------------|-------------|------------------|
|                                                   |       |         |     |           |   |                  |  |            |  | ات    | ピ انتقادات و پیشنهاد |             |                  |
|                                                   |       |         |     |           |   |                  |  |            |  |       | تاريخ ثبت از:        |             |                  |
|                                                   |       |         |     |           |   |                  |  |            |  |       | تاريخ ثبت تا:        |             |                  |
|                                                   |       |         |     |           |   | 🔿 بررسىنشدە      |  | 🔾 بررسیشدہ |  | ا همه |                      |             |                  |
| افزودن مشاهده حذف                                 |       |         |     |           |   |                  |  |            |  |       |                      |             |                  |
| تاريخ بررسى                                       | نده 🍸 | بررسی ن | ψ.  | تاريخ ثبت | T | انتقاد / پیشنهاد |  |            |  |       |                      |             |                  |
| مغده ای یافت نشد منع مع مورد در مفتحه ای یافت نشد |       |         |     |           |   |                  |  |            |  |       |                      |             |                  |

خروج از سامانه

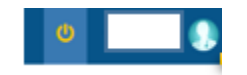

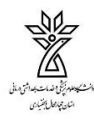